**Electrical Vehicle Interface** 

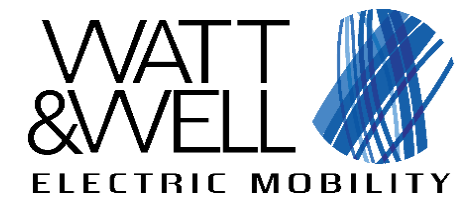

# **EVI Getting Started**

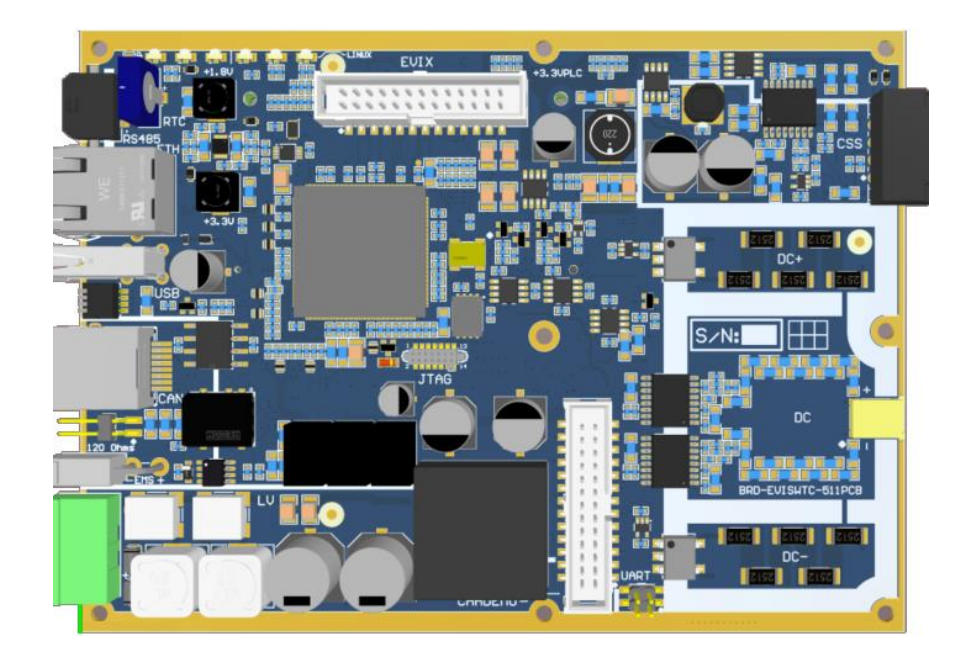

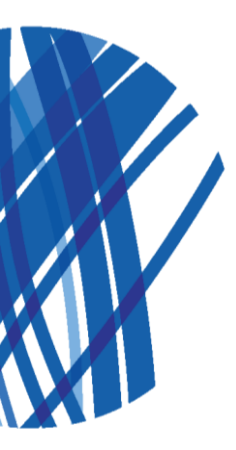

The given values are susceptible to change without prior notice.

contact@wattandwell.com +33 1 75 95 11 50 usa@wattandwell.com +1 346-223-0379 wattandwell.com Revision date: 2023-02

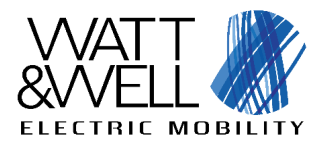

### Contents

| 1 | Intr | oduction3                                         |    |
|---|------|---------------------------------------------------|----|
| 2 | Pre  | cautions3                                         |    |
|   | 2.1  | ESD                                               |    |
| 3 | Wir  | ing4                                              |    |
|   | 3.1  | LV - Low voltage connector                        |    |
|   | 3.2  | CAN jumper                                        |    |
|   | 3.3  | DIP switch configuration                          |    |
|   | 3.4  | Ethernet/RJ456                                    |    |
| 4 | Pov  | ver ON8                                           |    |
| 5 | Con  | nect to the EVI Command Line Interface (CLI)9     |    |
|   | 5.1  | SSH client installation9                          |    |
|   | 5.2  | EVI CLI utilities                                 |    |
|   | 5.2. | 1 WDM                                             | 10 |
|   | 5.2. | 2 PM logs                                         | 11 |
| 6 | Con  | nnect to the EVI SWUpdate interface12             |    |
| 7 | Con  | nnect to the EVI Graphical User Interface (GUI)14 |    |
|   | 7.1  | Connect to interface                              |    |
|   | 7.2  | Provide license key                               |    |

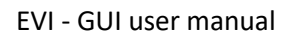

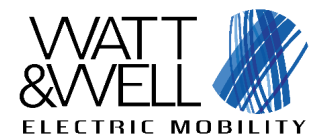

## **1** Introduction

Purpose of this document is to quickly get you started with the EVI v3 product, after reading this document, you will be able to:

- Power ON the EVI
- Connect to the SWUpdate interface and perform an update
- Connect to the EVI Command Line Interface (CLI)
- Connect to the EVI Graphical User Interface (GUI)
- Do basic configuration

A simple use case is provided here:

- A single EVI
- No additional CAN devices connected with EVI

• Network communication between a computer and the EVI using RJ45 cable direct access Please note that it is recommended to read the EVI-Cx-Ax datasheet (revXX) first.

# 2 Precautions

## 2.1 ESD

ESD (Electrostatic Discharge) precautions are essential to prevent damaging the EVI. Here's a brief summary of ESD precautions:

- 1. Grounding: Always ground yourself by touching a grounded metal object before handling the EVI. Use an ESD wrist strap to maintain a common ground.
- 2. Antistatic Mats and Surfaces: Work on antistatic mats or surfaces to dissipate static charges. These materials help prevent the buildup of static electricity.
- 3. ESD-Safe Clothing: Wear ESD-safe clothing, including smocks and shoes, to minimize the generation and retention of static charges.
- 4. ESD-Safe Tools and Equipment: Use tools and equipment designed to be ESD-safe, including grounded soldering irons and ESD-safe workbenches.
- 5. Humidity Control: Maintain appropriate humidity levels (typically 40-60%) in the workspace, as higher humidity helps dissipate static charges.
- 6. ESD-Safe Packaging: Store and transport the EVI in ESD-safe packaging to prevent static buildup or discharge.
- 7. ESD-Safe Workstations: Set up ESD-safe workstations with proper grounding to ensure a controlled environment for handling electronic components.

By following these precautions, you can significantly reduce the risk of ESD-related damage to the EVI.

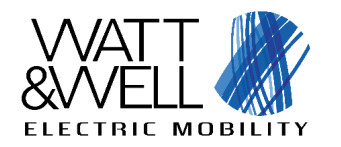

revAA

# 3 Wiring

## 3.1 LV - Low voltage connector

LV connector is used to supply power to EVI board. Connector Reference (converter side): Phoenix Contact MSTBA 2,5/ 2-G-5,08 1757242. <u>Recommended mating connector</u> (wire harness side):

- FKC 2,5/ 2-ST-5,08 1873058 (Push-in spring connection)
- MSTBP 2,5/ 2-ST-5,08 1769010 (Screw connection)

Make sure not to swap LV+ with LV- as it would damage the board. In the image below, LV+ is represented by the red wire, and LV- is represented by the black wire. The power cable should be connected to a power supply, providing a voltage between 11V and 29V:

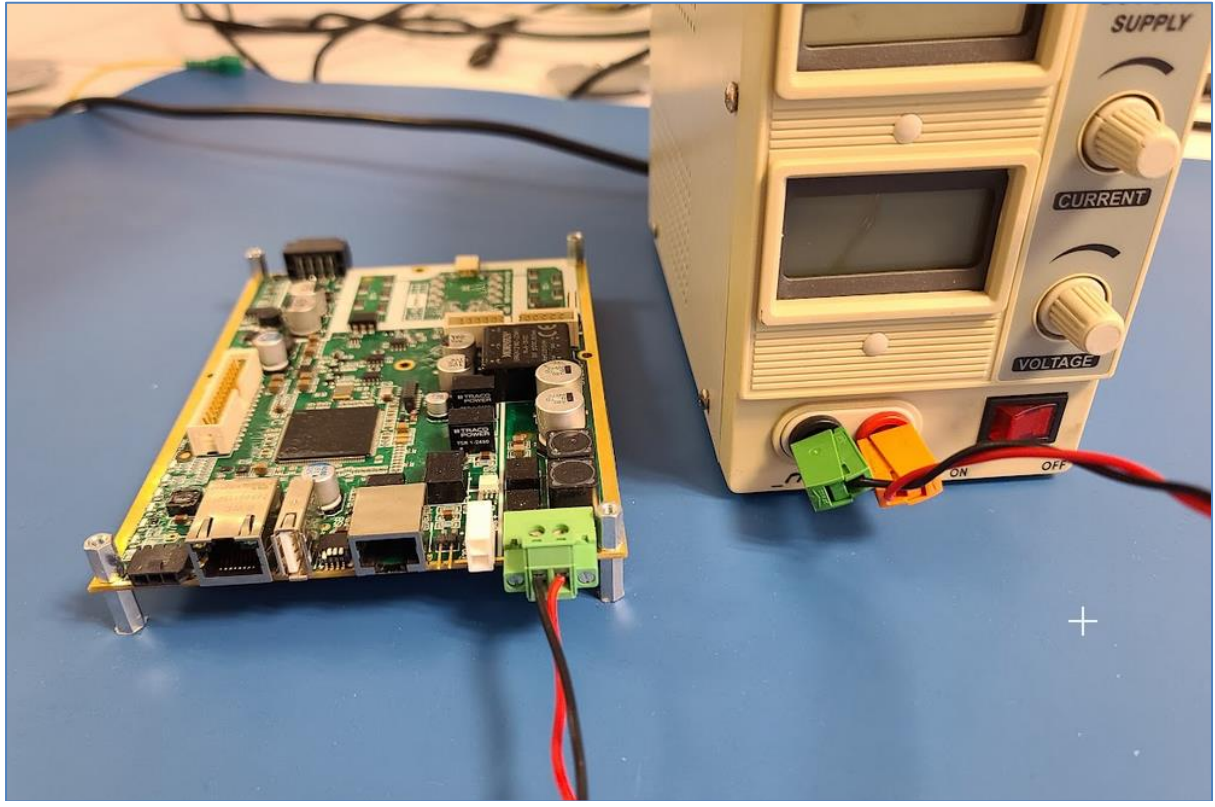

Figure 1: EVI LV wiring

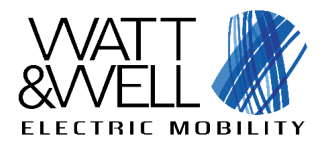

revAA

## 3.2 CAN jumper

The 120-ohm resistor in a CAN bus acts as a termination resistor to prevent signal reflections and maintain signal integrity. It is crucial for minimizing impedance mismatches and ensuring reliable communication. Using the jumper, as shown in the picture below, does provide the 120-ohm resistor, which is required in this example to adapt the bus with termination resistor:

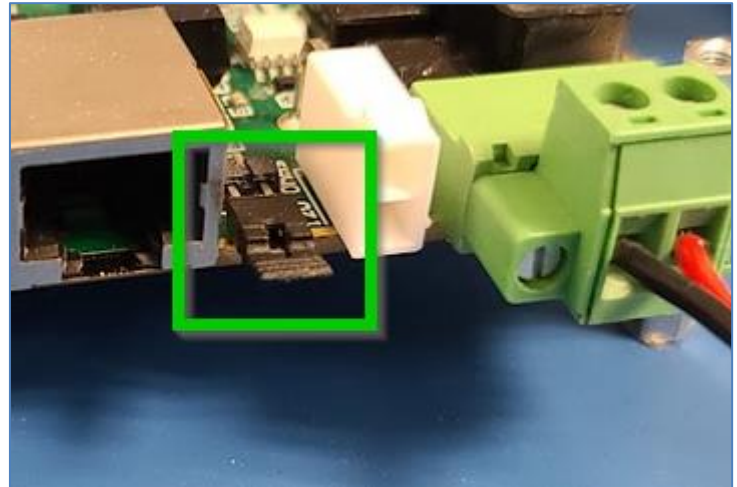

Figure 2: EVI CAN jumper

### **3.3** DIP switch configuration

Several EVI can be used, in this example, only one is used, therefore the A index must be selected via the DIP switch, accordingly to the image below:

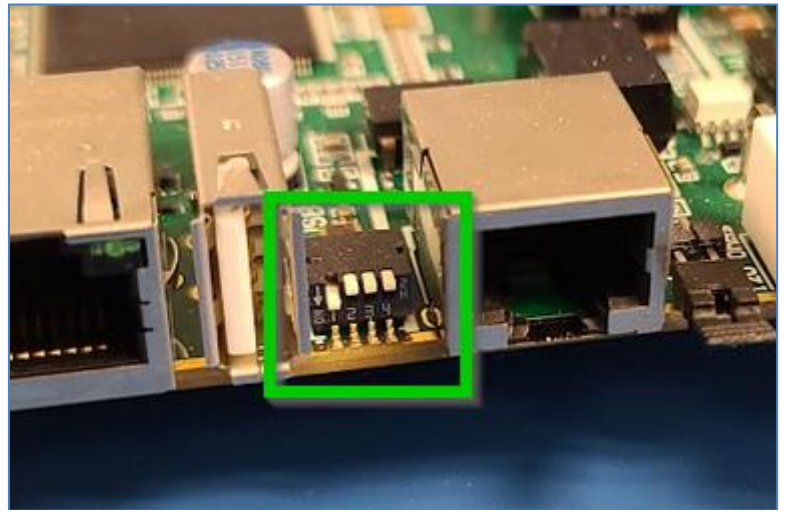

Figure 3: EVI DIP switch setting

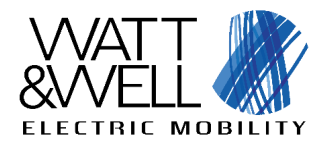

revAA

## 3.4 Ethernet/RJ45

Connect a RJ45 cable between the computer and the EVI:

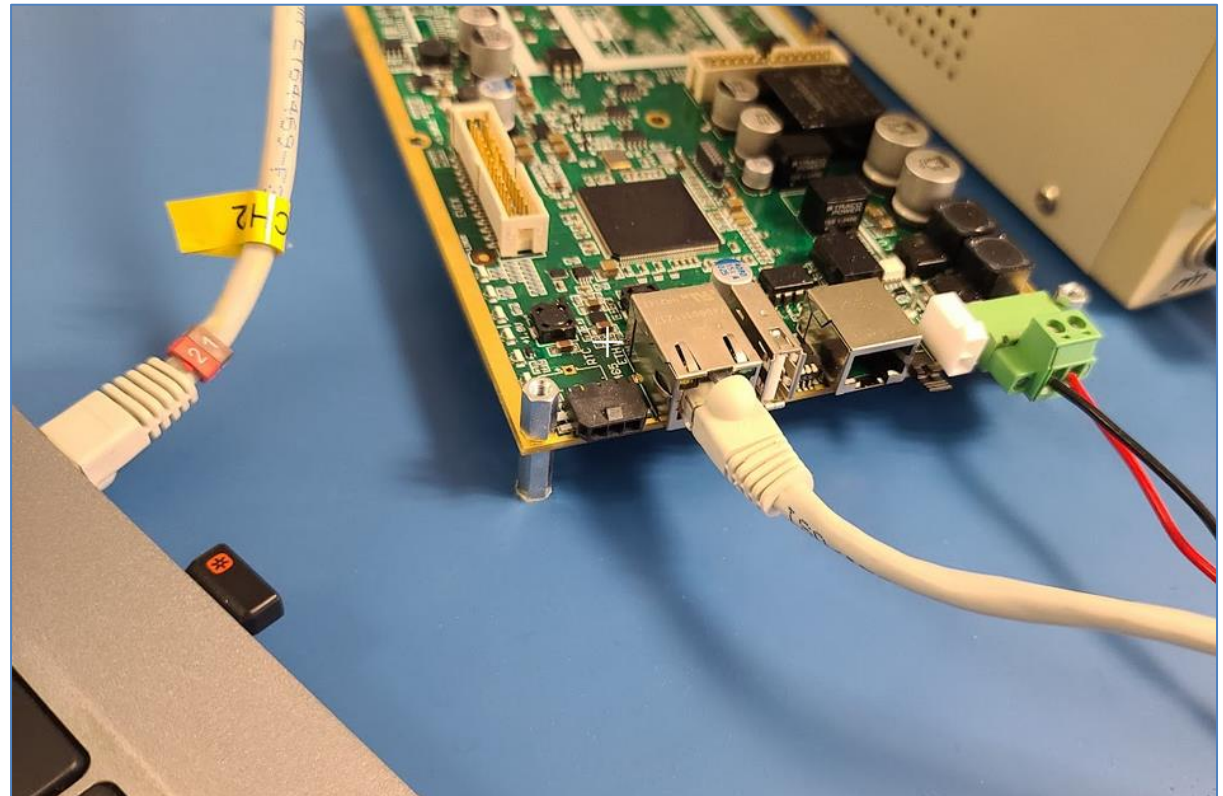

Figure 4: EVI RJ45/Ethernet wiring

Set a valid static IP address on your computer, the following example is for Windows 10:

1) Press Windows "Start" button on bottom left corner of your screen:

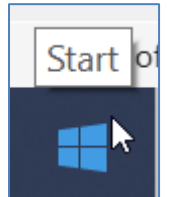

Figure 5: Windows 10 Start menu

2) Enter "Ethernet settings" in the search bar:

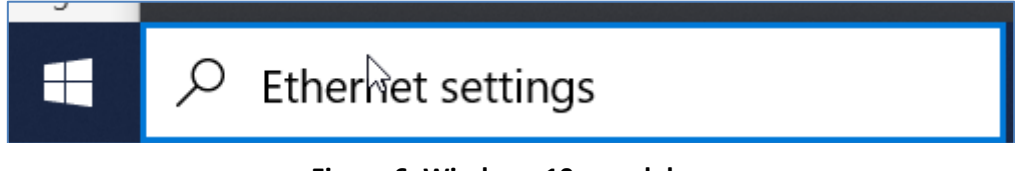

#### Figure 6: Windows 10 search bar

3) Click on "Ethernet settings" menu:

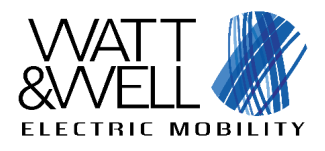

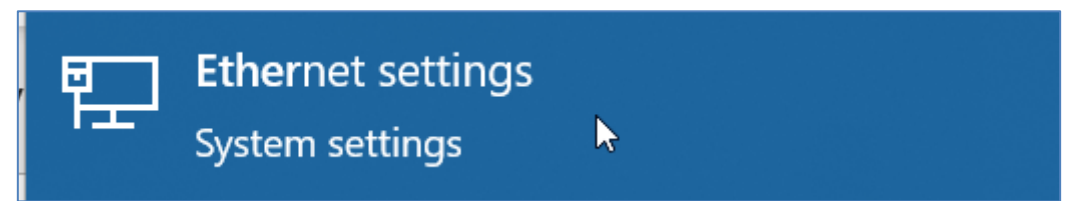

#### Figure 7: Windows 10 Ethernet settings

4) Click on the Ethernet menu, this interface must be associated with the one where the RJ45 in plugged:

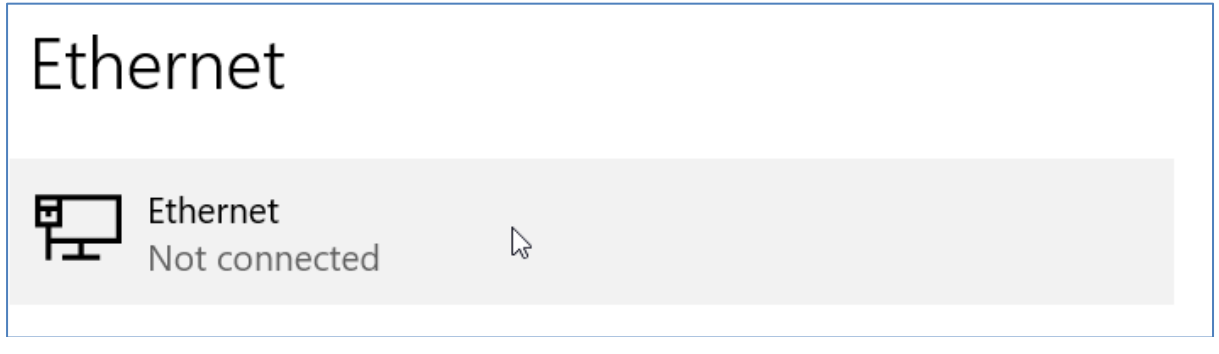

#### Figure 8: Ethernet interface selection for configuration

5) Edit the "IP settings" with the following values:

| IP settings                |               |  |  |  |  |
|----------------------------|---------------|--|--|--|--|
| IP assignment:             | Manual        |  |  |  |  |
| IPv4 address:              | 192.168.137.5 |  |  |  |  |
| IPv4 subnet prefix length: | 24            |  |  |  |  |
| IPv4 gateway:              | 192.168.137.1 |  |  |  |  |
| Edit                       |               |  |  |  |  |

#### Figure 9: Interface IP configuration

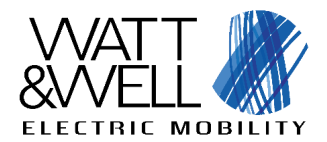

revAA

## 4 Power ON

Power ON the EVI using DC power supply, set the current limit to 1A, and use a voltage between 12V and 24V. Here the voltage is set to "14,64V":

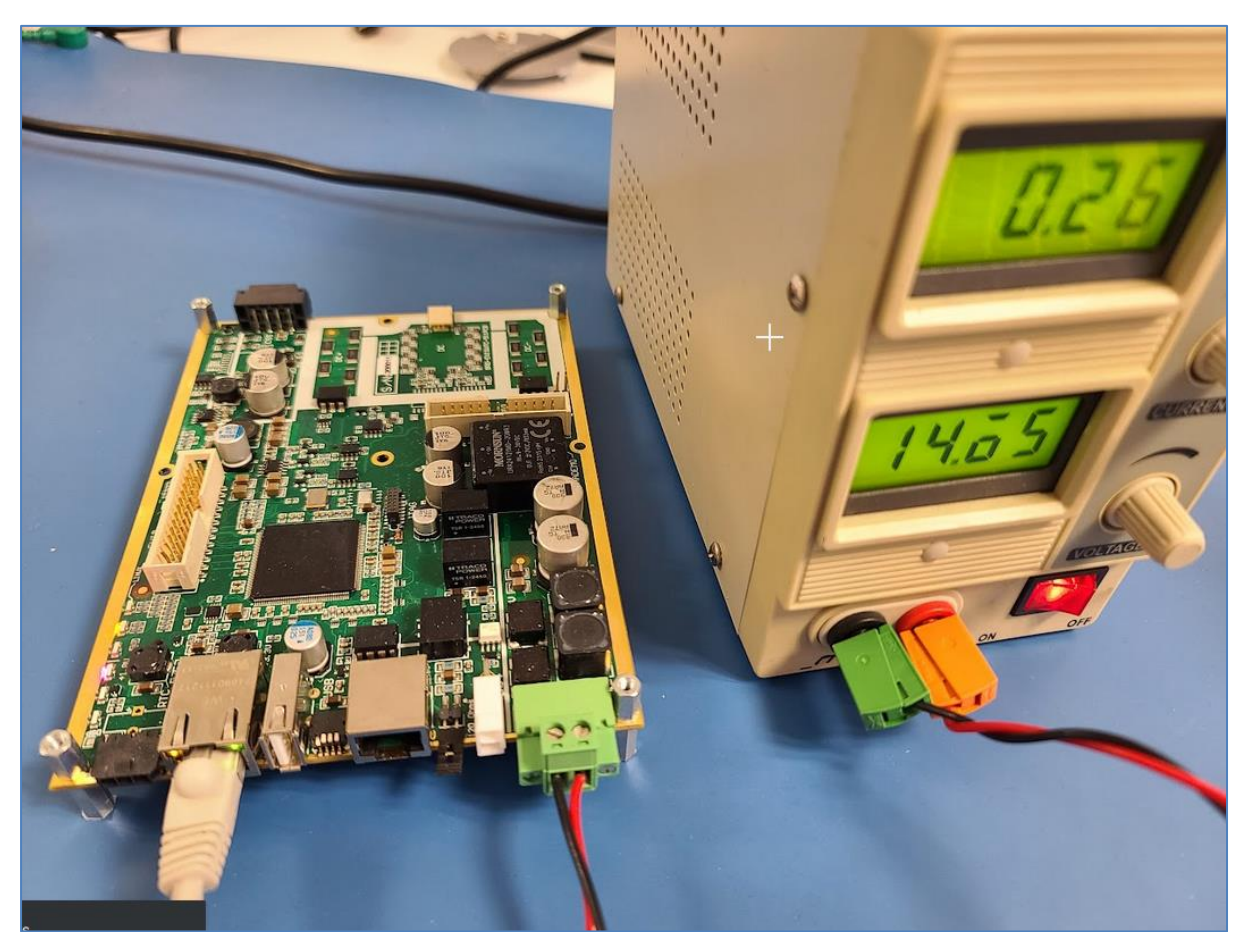

Figure 10: Powering up EVI

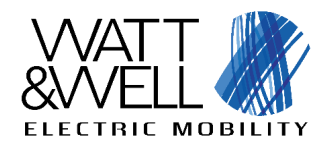

# **5** Connect to the EVI Command Line Interface (CLI)

## 5.1 SSH client installation

A SSH client must be used to access the EVI CLI, the MobaXterm application is used here as an example:

Open MobaXterm, then press the "Session" button:

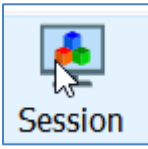

#### Figure 11: MobaXterm Session

Select SSH:

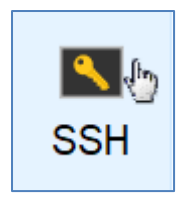

Figure 12: SSH protocol

Use the following settings:

| Sasic SSH settings            |                  |      |     |           |
|-------------------------------|------------------|------|-----|-----------|
| Remote host * 192.168.137.100 | Specify username | evis | × 🙎 | Port 22 🛟 |

Figure 13: SSH session parameters

If the following message appears, press "Accept":

| Connexion to 19 | 2.168.137.100 (port 22)                                                                                                    | $\times$   |
|-----------------|----------------------------------------------------------------------------------------------------|------------|
| ?               | It seems to be the first time you connect to this server:<br>the remote server identity is not yet known by MobaXterm.<br>Press "Accept" if you trust this identity and want to carry on connecting<br>Press "Cancel" if you want to abandon this connection. | <b>]</b> . |
| Do not show     | Accept Cancel More info                                                                                                    |            |

Figure 14: SSH known hosts

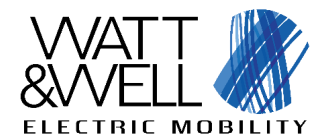

Then you must provide the password.

## 5.2 EVI CLI utilities

#### 5.2.1 WDM

WDM stands for "Watt Device Manager", it is Command Line Interface utility for interacting with Watt&Well devices via CANopen. It has many features such as :

- Scanning the CAN bus for available devices
- Reprogramming devices
- Calibrating and exporting device calibrations
- Dumping relevant EVIS (SECC) information (device logs, charging session logs, etc...)
- Log dumping of devices
- Controlling states of devices (reboot, stop, etc)
- Value monitoring via SDO (CANopen)
- Virtual scope dumping of devices (Fast, internal values measured by devices)

 Monitoring node (Watt Monitoring Node): This node can be used to detect emergency frames sent by devices and proceed to save all relevant information on the device (Device information and Virtual scope).

Here is a typical "wdm scan" output, for a single EVI without any connected Power Unit:

| 2. 1                                                                                                    | 92.168.137.100 (evis) × 🕀                                                                                                    |                                                                                                    |                                                                                                    |                     |                     |                                |
|----------------------------------------------------------------------------------------------------|----------------------------------------------------------------------------------------------------|----------------------------------------------------------------------------------------------------|----------------------------------------------------------------------------------------------------|---------------------|---------------------|--------------------------------|
| ► SSH<br>● D<br>● Si<br>• Si<br>• Si<br>• X<br>► For                                                                                                    | • MobaXterm Person<br>(SSH client, X server<br>session to evis@192.168.137.1<br>irect SSH : •<br>SH compression : •<br>SH-browser : •<br>11-forwarding : x (disabled<br>more info, ctrl+click on hely                                                                                                    | al Edition v23.2 •<br>r and network tools)<br>100<br>d or not supported by<br>2 or visit our <u>websit</u>                                                                                                    | y server)<br>t <u>e</u> .                                                                             |                     |                     |                                |
| Linux dhsom                                                                                                    | 5.10.74-af7d410bb9fef-dirty a                                                                                                    | #10 SMP Tue Apr 18 10                                                                                                    | 0:20:37 CEST 2023                                                                                     | 3 armv7l            |                     |                                |
| The program<br>the exact d<br>individual                                                                                                    | s included with the Debian GNU<br>istribution terms for each pro<br>files in /usr/share/doc/*/cop                                                                                                    | '<br>J/Linux system are fr<br>ogram are described f<br>yright.                                                                                                    | ree software;<br>in the                                                                               |                     |                     |                                |
| Debian GBU/<br>permitted b<br>Last login:<br>evis@dhsom:<br>DEBUG:watt_<br>INF0:root:W<br>INF0:root:IN<br>INF0:root:IN<br>INF0:watt_n<br>INF0:watt_n<br>DEBUG:watt_<br>DEBUG:watt_<br>DEBUG:watt_n<br>INF0:watt_n<br>INF0:watt_n<br>DEBUG:watt_<br>DEBUG:watt_<br>DEBUG:watt_<br>DEBUG:watt_n<br>DEBUG:watt_n<br>DEBUG:w | inux comes with ABSOLUTELY NG<br>y applicable law.<br>Mon Nov 27 21:33:07 2023 from<br>stion toml was loaded for wdm<br>node_v2.node.lu:Loaded common<br>DM log will be saved at : /vai<br>nabling raw can logging at can<br>terfaces.socketcan.socketcan:<br>ode v2.network:Connected to 's<br>usabling node monitoring<br>www.manuanananananananananananananananananan | D WARRANTY, to the es<br>n 192.168.137.5<br>lookups<br>r/local/evis/watt-dev<br>n-raw-2023-11-27-17h-<br>Created a socket<br>socketcan channel 'ca<br>www.www.www.www.www.<br>tware information of<br>tware information of<br>tware information of<br>t /home/evis/evis-ccs<br>a real node, still<br>tware information of<br>tware information of<br>tware information of | <pre>xtent yice-manager/.det an0'' 99.2% Complete 16 17 2 5-pm trying to read trying to read 18</pre> | bug/wdm-log-2023-11 | -27-17h-36m-42s.log |                                |
| Node ID                                                                                                    | Device name                                                                                                    | Hardware revision                                                                                                    | Serial number                                                                                         | Software version    | Software Build Nb   | NMT state                      |
| 0×10(16)<br>  0×11(17)                                                                                                    | Watt & Well   EVIS ChipSet<br>  PM CCS EVIS A                                                                                                    | EVIS_5X1<br>-                                                                                                    | 1741<br>0                                                                                             | 5.1.0r<br>1.3.13    | 19639<br>0          | OPERATIONAL  <br>  OPERATIONAL |
| INF0:root:R<br>evis@dhsom:/                                                                                                    | e-enabling node monitoring<br>~\$ ∎                                                                                                    |                                                                                                    | I                                                                                                    |                     |                     | +                              |

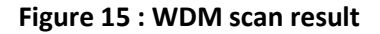

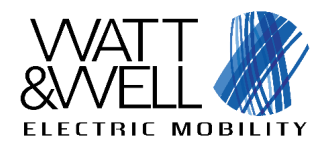

revAA

Notice that two devices are detected:

- Watt & Well | EVIS ChipSet: It is the EVI microcontroller responsible for PU management and IO interactions with the vehicle. Its internal state machine is representative for the Charging Process state. Here the serial number is "1741", this must match the serial number on the EVI sticker. The chipset firmware version here is "5.1.0r".
- PM CCS EVIS A: (Plug Module CCS) It is responsible of the communication with the EV and the CAN communication with the ChipSet. It exists in two flavors, either CHAdeMO or Combo. In this example, the "Combo" version is running, PM CCS has version 1.3.13 in this example.

#### 5.2.2 PM logs

The "sudo journalctl -u evis-ccs-pm -f" command will display the "PM CCS" log messages, this typically displays information about the ongoing charging process:

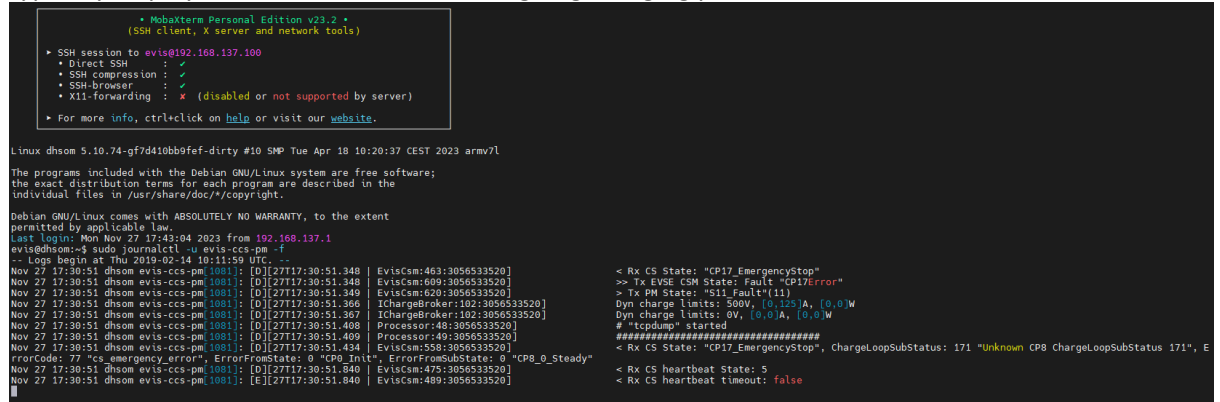

Figure 16 : sudo journalctl -u evis-ccs-pm -f output

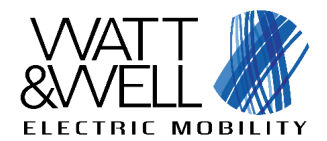

## 6 Connect to the EVI SWUpdate interface

Using a web browser, enter the following URI:

http://192.168.137.100:8080/

#### Then drag and drop the ".swu" file:

| & Software Update     |                                                                         |
|-----------------------|-------------------------------------------------------------------------|
|                       | Click here, or drag and drop a software update image file to this area. |
|                       | Ь                                                                       |
|                       |                                                                         |
| O Update not started. |                                                                         |
|                       |                                                                         |

#### Figure 17: SWUpdate drag and drop field

| ✤ Software Update                                                   |              |
|---------------------------------------------------------------------|--------------|
| <b>97.2</b> MB<br>evi-511-1.2.3.swu                                 |              |
| A Updating may take a few minutes, please don't turn off the power. |              |
| () Updating: wdm.zip                                                | 11% (1 of 6) |

#### Figure 18 : Ongoing software update

# This is extremely important to wait until the end of the update before powering off the EVI, this takes several minutes.

You can extend the "Messages" tab to have SWUpdate log messages:

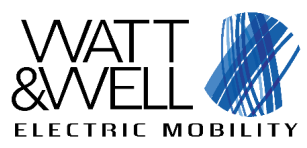

| evi-511-1.2.3.swu                                                                              |               |
|------------------------------------------------------------------------------------------------|---------------|
| A Updating may take a few minutes, please don't turn off the power.                            |               |
| Updating: evi-511_1.2.3_armhf.ipk                                                              | 100% (6 of 6) |
| © Messages                                                                                     |               |
| Software Update started !                                                                      |               |
| [extract_file_to_tmp] : Found file                                                             |               |
| [extract_file_to_tmp] : filename sw-description                                                |               |
| [extract_file_to_tmp] : size 3357                                                              |               |
| [extract_file_to_tmp] : Found file                                                             |               |
| [extract_file_to_tmp] : filename sw-description.sig                                            |               |
| [extract_file_to_tmp] : size 2280                                                              |               |
| [swupdate_verify_file] : Verified OK                                                           |               |
| [get_common_fields] : Version 1.0                                                              |               |
| [get_common_fields] : Description Firmware update for XXXXX Project                            |               |
| [parse_hw_compatibility] : Accepted Hw Revision : 511                                          |               |
| [add_properties] : Found properties for evi-511_1.2.3_armhf.ipk:                               |               |
| [add_properties_cb] : Property create-destination: true                                        |               |
| [parse_files] : Found File: evi-511_1.2.3_armhf.ipk> /var/tmp/evi-511_1.2.3_armhf.ipk (ROOTFS) |               |
| [add_properties] : Found properties for node-data.zip:                                         |               |
| [add_properties_cb] : Property create-destination: true                                        |               |

#### Figure 19 : SWUpdate log messages

At the end of the update, the EVI reboots and the SWUpdate interface is cleared up from every logs.

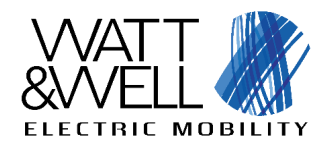

# 7 Connect to the EVI Graphical User Interface (GUI)

## 7.1 Connect to interface

Note: EVI GUI is available from EVI distro v1.2.2 and beyond, if an older distro version is installed, a software update is required before accessing the GUI.

Assuming a proper EVI distro version is installed, using a web browser, enter the following URI: <u>http://192.168.137.100:8333/</u>

Then enter the credentials provided by Watt&Well:

|                   | <b>EVI Monitor</b>          |
|-------------------|-----------------------------|
| ELECTRIC MOBILITY | evis username evis password |
|                   | SIGN IN                     |

Figure 20: EVI GUI credentials menu

Press "SIGN IN"

## 7.2 Provide license key

License key must be provided for core EVI services to be operating, to provide license key, do the following steps.

Press "Settings" button:

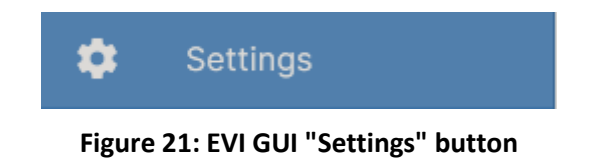

Press "LOAD LICENSE" button:

F LOAD LICENSE

Figure 22: EVI GUI "LOAD LICENSE" button

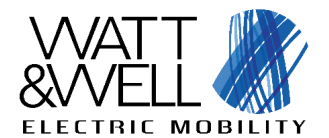

revAA

Then drag and drop the ".lic" file, then press "UPLOAD".

This must display the available features, in this example, "BASIC", "ISO20" and "OCPP" features are provided:

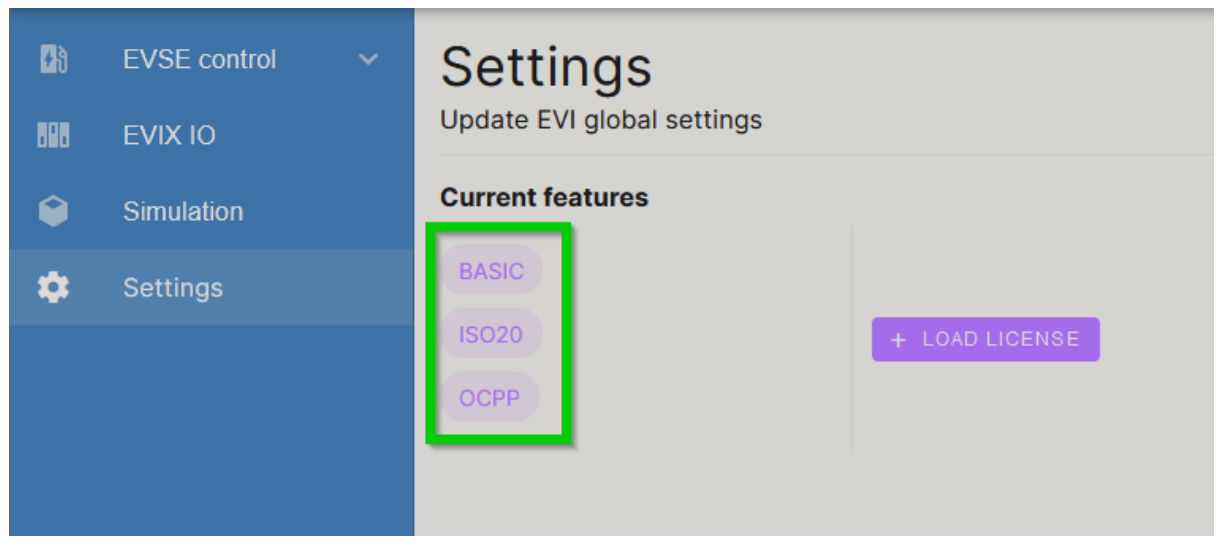

Figure 23: EVI available features